# **BIBLIOTECA DIGITAL** DA PEIRÓPOLIS

Em tempos de pandemia, a equipe da Peirópolis se mobilizou para reunir **conteúdos digitais** que pudessem apoiar o trabalho do professor.

O resultado é uma área onde o educador se cadastra para ter **acesso exclusivo** aos conteúdos, **ler as obras** na íntegra numa plataforma desenvolvida especialmente para facilitar a **análise escolar**, além de dispor de **descontos** para compra dos títulos.

> Clique aqui para acessar a SALA DOS PROFESSORES

> Clique aqui para acessar a BIBLIOTECA DIGITAL

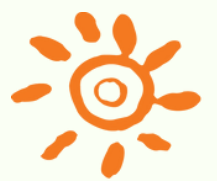

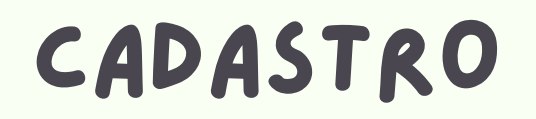

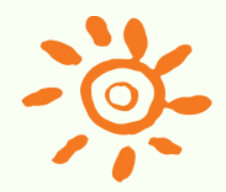

Acesse o link:

https://digital.editorapeiropolis.com.br/novo-cadastro/

### Selecione o tipo de cadastro:

Sou brasileiro O Sou estrangeiro

| Sou educador(a)              |  |  |  |
|------------------------------|--|--|--|
|                              |  |  |  |
| Represento uma instituição   |  |  |  |
|                              |  |  |  |
|                              |  |  |  |
|                              |  |  |  |
| Selecione sua nacionalidade: |  |  |  |
| Dados Gerais                 |  |  |  |
|                              |  |  |  |

Preencha todos os campos do cadastro selecionado.

Para ter acesso aos livros e ler online, é preciso ter um cadastro de educador.

O cadastro de instituição cria um painel de controle exclusivo para sua instituição.

### CADASTRO DE EDUCADOR

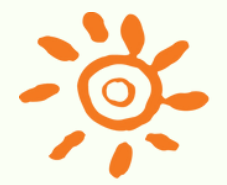

Para ter acesso aos livros e ler online, é preciso ter um cadastro de educador.

Selecione a opção "Sou educador(a)" ao se cadastrar:

Sou educador(a)

Para o cadastro como *educador*, é necessário anexar um comprovante de atividade.

Comprovante Formato(.jpg, .png, .doc, .docx, .pdf) Caso você não tenha comprovante de vínculo com a inst biblioteconomia, etc), diploma ou outro.

Escolher arquivo Nenhum arquivo selecionado

Após a realização do cadastro, você receberá uma confirmação por email, informando a ativação do login. No caso de dúvidas, entre em contato conosco.

Caso você tenha recebido um convite da instituição na qual trabalha, acesse o link de cadastro recebido por email e siga as instruções normalmente.

## CADASTRO DE INSTITUIÇÃO

Esse cadastro cria um painel de controle exclusivo para sua instituição.

| Painel Instituição                                                | Aterra                                                                            |  |
|-------------------------------------------------------------------|-----------------------------------------------------------------------------------|--|
| Sou educador(a)                                                   | Convidar educador(a)                                                              |  |
| Preencha o formulário abaixo para convid                          | ar um professor para acessar os livros.                                           |  |
| Nome                                                              | E-mail                                                                            |  |
| c                                                                 | onvidar professor                                                                 |  |
| Moderação de professores                                          |                                                                                   |  |
| Pendentes para análise<br>Nenhum professor pendente para análise. | Neste painel, è possível<br>cadastrar, ativar, inativar e<br>convidar educadores. |  |
| Ativos                                                            |                                                                                   |  |
| Nenhum professor ativo.                                           | Dessa forma, você terá<br>controle de quem está                                   |  |
| Nenhum professor inativo.                                         | vinculado à sua instituição.                                                      |  |

Selecione a opção "Represento uma instituição" para criar o painel:

Represento uma instituição

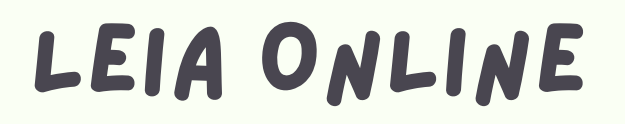

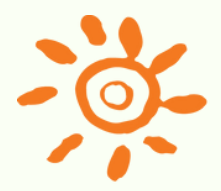

Após a realização do cadastro, você receberá uma confirmação por email, informando a ativação do login. No caso de dúvidas, entre em contato conosco.

Para começar a ler, acesse o link: <u>https://digital.editorapeiropolis.com.br/login/</u>

| login |        |  |
|-------|--------|--|
|       |        |  |
|       |        |  |
| senha |        |  |
|       |        |  |
|       |        |  |
|       | entrar |  |

Faça o login com o email e senha informados no cadastro de *educador*.

Depois de realizar o login, você terá acesso a uma lista de dezenas de livros disponíveis para leitura online.

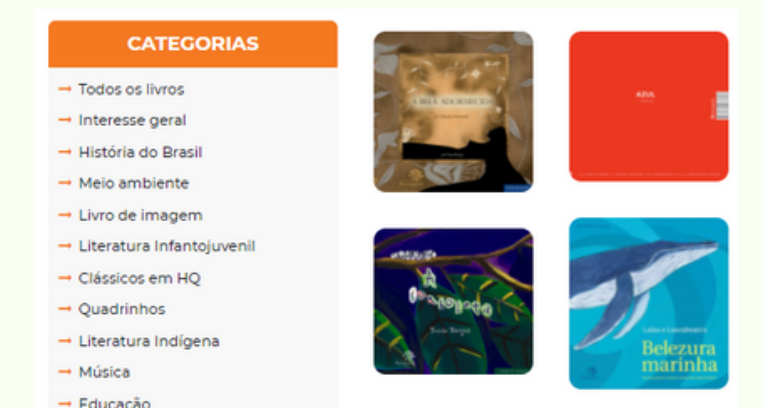

#### Clique na capa do livro para ler.

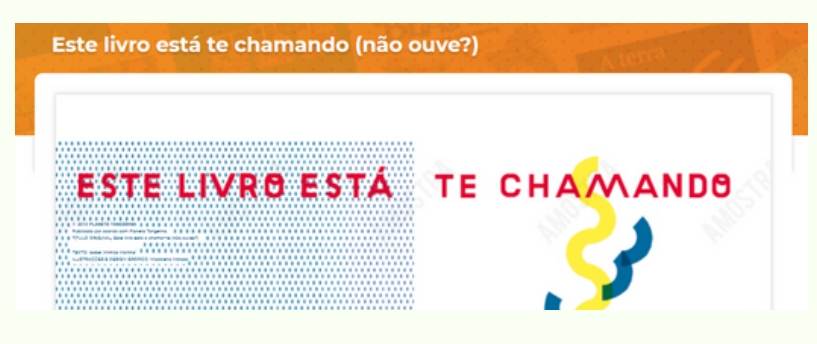